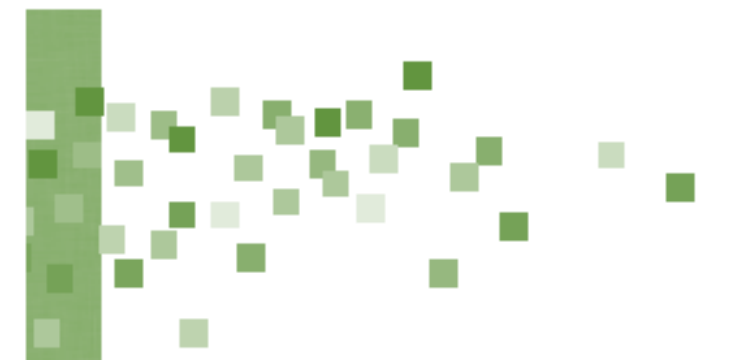

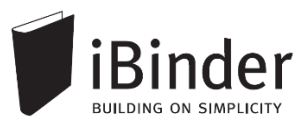

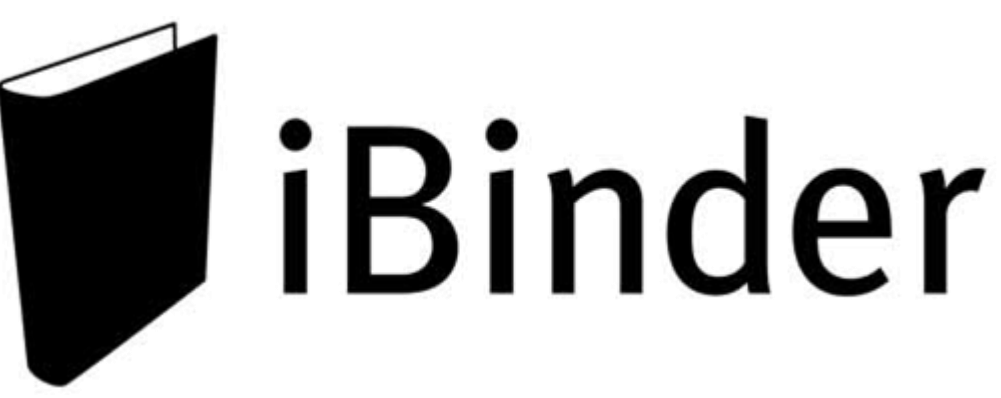

# Vejledning til prækvalifikation

Rev.: 2016-01-14 / LH

Side 1

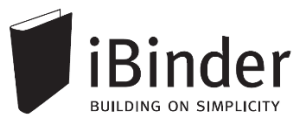

# Indhold

| Indhold                           | 2  |
|-----------------------------------|----|
| Indledning                        | 3  |
| Log på                            | 4  |
| Opret din bruger                  | 4  |
| Personlige informationer          | 4  |
| Gem login                         | 5  |
| Glemt password                    | 5  |
| Brugerfladen generelt             | 6  |
| En hylde med digitale ringbind    | 6  |
| Offentligt link                   | 8  |
| Se og hent materiale              | 9  |
| Åbne og bladre i et ringbind      | 9  |
| Vise filer direkte i iBinder      | 9  |
| Downloade filer fra iBinder       | 9  |
| Indstillinger for vis og download | 10 |
| Download hele ringbindet          | 10 |
| Rettelsesblade og revisioner      | 11 |
| Spørgsmål til prækval. materiale  | 12 |
| Ansøgning                         | 13 |
| Indsende ansøgning                | 13 |
| Drag & drop filer til iBinder     | 14 |
| Bestille papirtryk fra trykkeri   | 15 |
| Aktivitetsrapporter               | 17 |

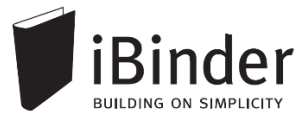

## Indledning

iBinder er et browser-baseret system, til håndtering af byggeprojekter og ejendomsdrift på en hidtil uset brugervenlig og økonomisk måde.

Oprindeligt er iBinder et svensk system, der udvikles af selskabet iBinder Pärmen AB. Systemet har i mange år gået under navnet Pärmen – der er svensk for ringbind – men har i forbindelse med udbredelsen til andre lande skiftet navn til iBinder.

I Danmark forhandles iBinder af selskabet SIMPLO ApS, der har kontor i Værløse.

iBinder består af fire moduler; *Projekt*, *Udbud*, *Ejendomsdrift* og *Arkivering*. De fire moduler kan benyttes individuelt eller som én samlet løsning.

iBinder bygger på enkelthed, og derfor har vi en række målrettede vejledninger der er tilpasset netop dit behov:

- Personlige indstillinger
- Vejledning til administratorer
- Vejledning til projekterende
- Vejledning til prækvalifikation
- Vejledning til udbyder
- Vejledning til bydende
- Get Started with iBinder (Engelsk version)

Vejledningerne kan downloades fra siden https://www.ibinder.com/pub/DK/pdfmanual.aspx

Se også korte Filmklip om funktionerne i iBinder https://www.ibinder.com/pub/DK/filmklip.aspx

Har du brug for yderligere hjælp, er du altid velkommen til at kontakte vores support på tlf. 89 88 78 30 eller <u>support@iBinder.dk</u>.

Supporten på iBinder er tilgængelig **mandag til torsdag mellem 8:30 og 16:30** og **fredag mellem 8:30 og 16:00**.

På <u>www.iBinder.dk</u> kan du chatte med vores support, eller skrive en besked til os uden for åbningstider.

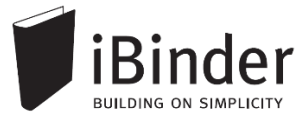

# Log på

#### **Opret din bruger**

Når du som ny bruger bliver inviteret til iBinder, vil du modtage en mail med et link og et password, som du bruge til at logge ind med første gang.

Følg linket i din invitationsmail, hvormed du bliver ført videre til login siden som vist nedenstående.

Hvis du ikke har modtaget en e-mail, kan du kontakte den person der har inviteret dig og undersøge om den rigtige e-mail adresse er blevet brugt.

#### Personlige informationer

Første gang du logget på iBinder, skal du udfylde kontaktinformationerne, før du kan komme videre. Du skal udfylde alle obligatoriske felter der er markeret med en stjerne.

Disse informationer kan altid ændres ved at gå i ringbindet "Personligt" der står på din hylde. Du får her også mulighed for at ændre det autogenererede password.

|        | Brugeroplysninger                                                                                               |                                                                              | Fakturerin                                      | ngsinformationer                                                                                                  | Indstillinger  |
|--------|----------------------------------------------------------------------------------------------------|------------------------------------------------------------------------------|-------------------------------------------------|----------------------------------------------------------------------------------------------------|----------------|
|        | Udfyld dit visitkort. Denne informa<br>kontaktinformation i systemet, og<br>fysisk information til dig.         | ation bliver brugt som<br>I når andre brugere vil sende                      | Disse oplysn<br>til dine udsen<br>andre tjenest | inger vil blive brugt som betalingsoplysninger<br>ndelser samt som faktureringsoplysninger til<br>ter i systemet. | Beskeder       |
|        | Virksomhed<br>Navn                                                                                              | Byggemand Bob A/S<br>Byggemand Bob (demo)                                    | Virksomhed<br>Adresse                           | Byggemand Bob A/S<br>Lejrvej 15                                                                                   | Projektejere   |
|        | Postnr                                                                                                    | Lejrvej 15<br>3500 •<br>Værløse                                              | By                                              | Værløse                                                                                                    | Fordelingslist |
| -      | Land                                                                                                    | Danmark                                                                      | Kontakt<br>Telefon                              | Bob Han Bygger (demo)                                                                                             | Funktioner     |
| onligt | 90 x 120 Mobil                                                                                                  | 00000000                                                                     | CVR-numme                                       | r                                                                                                    | Udskriftsordre |
| Perso  | Vælg fil DI Fax                                                                                                 | 000000                                                                       | Kopier fra brug                                 | eroplysninger                                                                                                    | Aktivitetsrapp |
|        | Gør mine oplysninger søgban<br>Ved at fravælge denne boks kan der ik<br>derved kan du ikke tilføjes som deltage | e for andre brugere.<br>ke søges på dig i systemet, og<br>er i nye ringbind. |                                                 |                                                                                                    |                |
|        | Loginoplysninger                                                                                                |                                                                              | Gem ændrin                                      | ger Nulstil                                                                                                    |                |
|        | E-mail: ibinderdemo5@nti.dk<br>Password: Skift password                                                         |                                                                              |                                                 |                                                                                                    |                |
|        |                                                                                                    |                                                                              |                                                 |                                                                                                    |                |

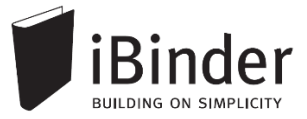

### Gem login

Når du fremover skal ind på iBinder, skal du blot gå til siden <u>www.iBinder.dk</u>. Efter du har trykket på det grønne 'Log ind' ikon, kan du sætte et flueben i feltet 'Husk mig', hvormed din e-mail og password bliver husket fremover på din enhed. Dette kræver at din browser tillader at bruge cookies.

| upport@ibinder.dk                                                                 | Log ind                             |
|-----------------------------------------------------------------------------------|-------------------------------------|
|                                                                                   | Husk mig                            |
| /ed at logge ind accepterer du vores "C<br>Conditions", samt at iBinder.com anver | General Terms and<br>Inder cookies. |

#### **Glemt password**

Hvis du har glemt din adgangskode, kan du oprette en ny ved at trykke på linket "Klik her" ved Glemt din adgangskode. Denne mulighed fremkommer efter du har trykket på det grønne 'Log Ind' ikon.

| Glemt dit password? | support@ibilider.dk                                                               | Log ind                          |
|---------------------|-----------------------------------------------------------------------------------|----------------------------------|
| tryk her            | •••••                                                                             | ✓ Husk mig                       |
|                     | Ved at logge ind accepterer du vores "G<br>Conditions", samt at iBinder.com anven | eneral Terms and<br>der cookies. |

Efter du har klikket på linket skal du indtaste din e-mail adresse. Dermed får du tilsendt en e-mail, hvor du skal følge instruktionerne for, at oprette et nyt password til din iBinder bruger.

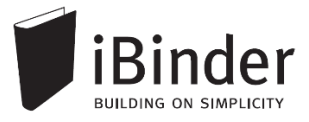

### Brugerfladen generelt

iBinder er et cloud-baseret system, hvilket vil sige, at alle data og funktioner tilgås via en internetbrowser. Der skal derfor ikke installeres nogen form for software på din

enhed. iBinder fungerer derfor også glimrende på tablets og smartphones. På den måde har du nem og hurtig adgang til projekternes materiale og data.

Du kan hente vores iPad App ved at gå til AppStore og søge efter 'iBinder iPad'

### En hylde med digitale ringbind

Når du er logget ind og første gang har udfyldt dine personlige indstillinger kommer du til boghylden, som giver dig et overblik over de ringbind du har adgang til.

Du åbner ringbindene ved at klikke på ryggen af dem.

Hvis der oprettes et nyt ringbind, og du inviteres til det, vil det automatisk blive vist på din boghylde.

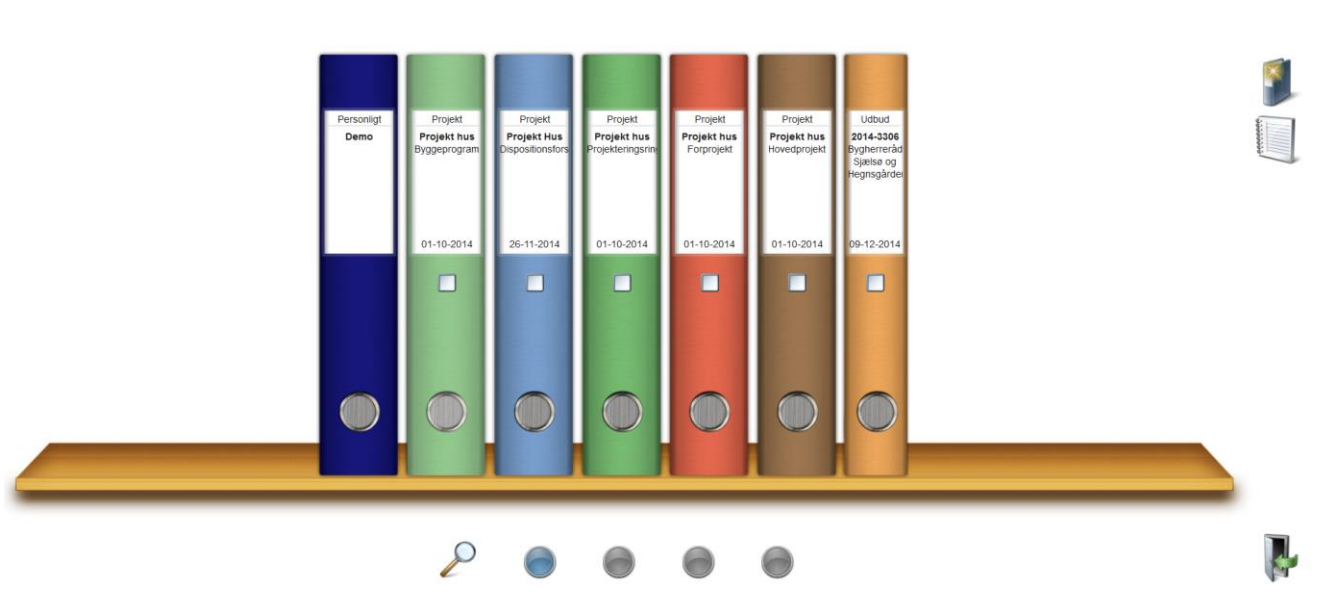

#### De fire boghylder

De fire knapper i bunden af skærmen repræsenterer dine hylder, hvilket vil sige, at du har fire hylder til rådighed, som du kan flytte dine ringbind til og fra.

Du flytter ringbindene til en anden hylde ved at tage fat i ringbindet og trække ned på en af de fire knapper.

#### Brugerfladens ikoner

Med enkeltheden i fokus fremkommer de nødvendige funktioner og ikoner når der er behov for dem. Ikonerne vil primært blive vist oppe i højre hjørne af vinduet.

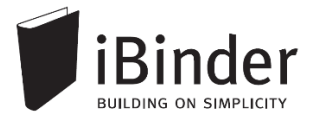

Indeks

Deltagere

C01

C02

C03

C04

C06

C07

C08

C09

C10

#### Faneblade

Ringbindets indhold placeres i faneblade, som du kender fra traditionelle ringbind.

En administrator på et ringbind kan konfigurere mappestrukturen – dvs. vælge hvilke faner der skal være tilgængelige og navngive dem efter eget ønske.

I indekssiden hurtigt får et overblik over, hvilke faneblade der indeholder data:

#### Hvis fanebladet indeholder data, er teksten fremhævet. Er der ingen data i fanen, er teksten gråtonet.

C08\_Beskrivelse og specifikation Med indhold
 C09\_Orientering Uden indhold

Når du starter et nyt ringbind op i iBinder vil det som standard blive oprettet med udgangspunkt i bips A104 mappestrukturen, med mindre du er en del af en organisation der har egne mappestrukturer.

En administrator kan i ringbindets 'Indeksside' oprette de faner der ønskes vist ved, at trykke på ikonet "Vælg faneblade til dette ringbind".

Vælg faneblade til dette ringbind

Administratorer kan også benytte en anden mappestruktur, ved at skabe manuelt oprettede faner. Dette kræver dog at brugeren en enkelt gang kontakter iBinder Support for at få de ekstra rettigheder.

## **Offentligt link**

Du kan som ansøger til prækvalifikation eller bydende på et udbud registrere dig på en enkelt måde ved at følge de offentlige link der bruges i udbudsannoncer.

Et offentligt link er således ud:

Offentligt link: http://www.ibinder.com/External/EnquiryLink.aspx?id=zsnqflxyua

For at registrere dig skal du kopiere adressen og indsætte linket i din browser.

Når du følger linket skal du logge ind med din eksisterende bruger, eller oprette en gratis bruger hvis du er ny på iBinder.

| pg ind                                                                                                    | Opret en ny                                                                              | konto                 |  |
|----------------------------------------------------------------------------------------------------|------------------------------------------------------------------------------------------|-----------------------|--|
| mail<br>dgangskode<br>Husk mig<br>Ved at logge ind accepterer du vores " <u>General Terms and</u><br><u>Conditions</u> ", samt at lighter com anvender cookies.<br>Glemt din adgangskode <u>Klik her</u> | E-mail<br>Virksomhed<br>Dit navn<br>Adresse<br>Postnr<br>Land<br>Telefon<br>Fax<br>Mobil | Påkrævede oplysningar |  |

Siden vil informere dig om ringbindet er tilgængeligt i det øjeblik du logger ind, eller om det endnu ikke er udgivet.

Når ringbindet bliver udgivet modtager du en e-mail med advisering herom.

# Se og hent materiale

#### Åbne og bladre i et ringbind

Når du har logget på iBinder, står der et eller flere ringbind til dig, på din hylde.

For at åbne ringbindet og komme ind til materialet, klikker du blot på ryggen af det ønskede ringbind, hvorefter det åbnes.

Indekssiden indeholder en oversigt over de faneblade du har adgang til.

Klik på et faneblad for at se hvilke underniveauer og filer der ligger derunder.

#### Vise filer direkte i iBinder

iBinder har en indbygget viewer som kan åbne dine filer i browservinduet.

Hvis du vil se en fil direkte på skærmen, klikker du på den i filoversigten, hvorefter den åbnes i den indbyggede viewer.

Se næste afsnit for aktivering af den indbyggede viewer.

| Tegninger » ARK 🦘 |     |      |                    |       |                        |                      |             |
|-------------------|-----|------|--------------------|-------|------------------------|----------------------|-------------|
| Navn              | Rev | Fase | Beskrivelse        | Skala | Dato                   | Rev. dato            | CAD-file    |
|                   |     |      | Indretningsplaner  |       |                        |                      | Tegninge    |
| T-A1-1-001.pdf    | С   | HP   | Stueplan           | 1:50  | 2012-02-13             | 2012-05-22           |             |
| T-A2-1-001.pdf    | Α   | HP   | 1. sal 👞           | 1:50  | 2012-02-13             |                      | Ref og nota |
| T-A3-1-002.pdf    |     | HP   | 2. sal             | 1:50  | T-A2-1-001             | .pdf                 |             |
| T-A3-1-005.pdf    | A   | HP   | 3. sal             | 1:50  | Udtræk<br>Filstørrelse | 130,79 KB            | Tidsplan    |
|                   |     |      | Opstalter          |       | Uploadet af            | Jogvan Elias Thomsen | Reskede     |
| T-A3-1-006.pdf    |     | HP   | Trappe             | 1:20  | Noter                  | 31-05-2012 13.50.01  | Deskoue     |
|                   |     |      | Oversigtstegninger |       |                        |                      |             |
| T-A3-1-007.pdf    | A   | HP   | Situationsplan     | 1:50  | 2012-02-13             | 2012-05-10           |             |

#### Downloade filer fra iBinder

Ønsker du at downloade enkelte filer fra iBinder sætter du et flueben ude til venstre for filnavnet i ovenstående liste, hvorefter du trykker på knappen *Download valgte tegninger* øverst til højre.

Ligeledes har du mulighed for at downloade al materiale fra faner i ringbind lokalt på din enhed. Sæt et flueben ud for fanen og tryk på download som ZIP-fil ikon.

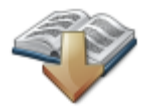

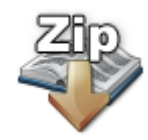

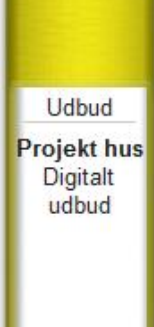

01-04-2015

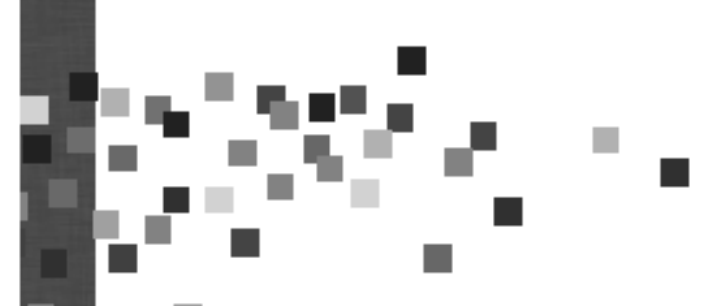

Personligt

Demo

### Indstillinger for vis og download

Det er muligt at ændre indstillingerne for hvad der skal ske når der klikkes på en fil i filoversigten.

Ønsker man at anvende den indbyggede viewer kan det gøres i det personlige ringbind.

For at ændre disse indstillinger skal du åbne det personlige ringbind og vælg fanen **Indstillinger**. Her vælger du hvad der skal ske, når der klikkes på en fil.

Når der klikkes på et dokument: Download - Dokumentet bliver downloadet til din computer Abn i viewer - Dokumentet åbnes i vieweren.

Personlige informationer

Indstillinger

Beskeder

Projektejere

#### Download hele ringbindet

Det er også muligt at downloade hele ringbindet som ZIP-filer på én gang.

Når du står på Indeks-fanen i det aktuelle ringbind, trykker du på *Zip-knappen* øverst til højre.

Derved downloades hele materialet til din maskine som zip-fil.

Typisk åbnes en downloadet ZIP-fil ved at højre klikke og trykke 'Udpak alle...'

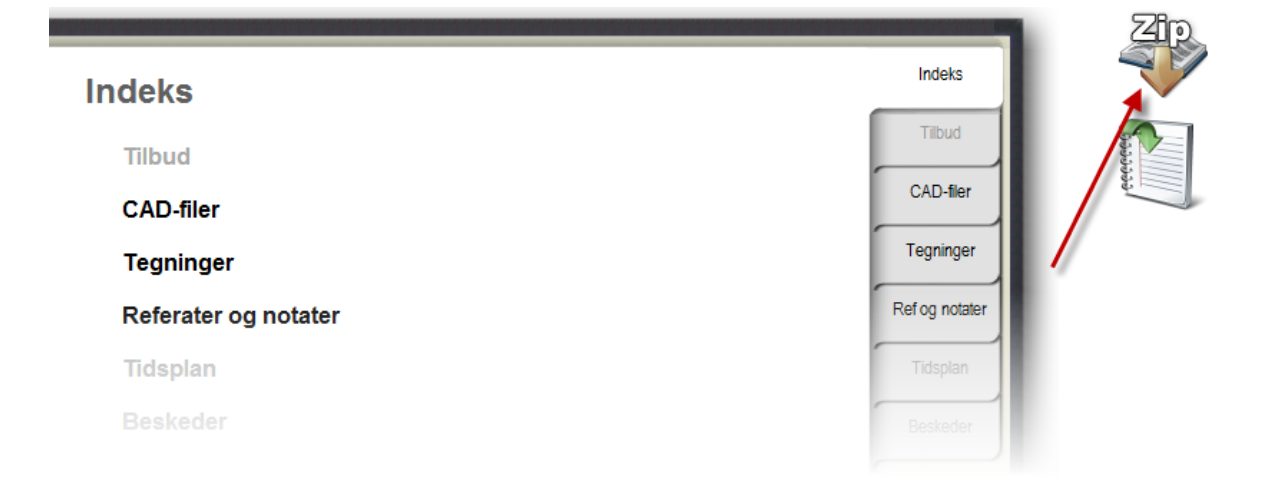

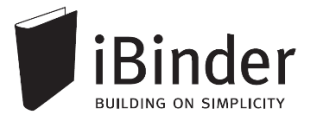

### **Rettelsesblade og revisioner**

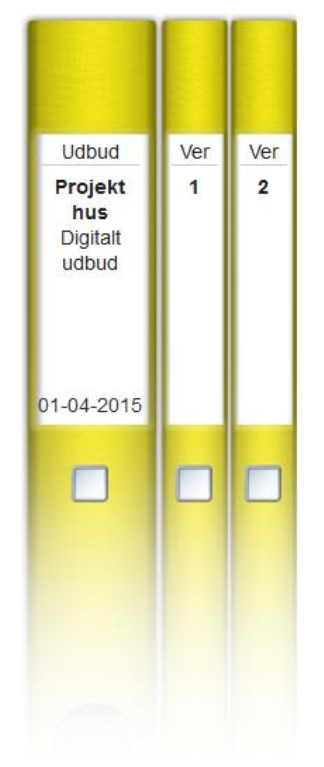

Når der udsendes rettelsesblade eller revisioner, modtager du automatisk en mail om det.

Når du logger på iBinder, vil du se, at der ved siden af ringbindet står et flere smalle ringbind. Disse repræsenterer den eller de revisioner der er foretaget i udbudsmaterialet.

Hvis du klikker på ryggen af selve hovedringbindet får du åbnet det samlede materiale, inklusiv revisioner og rettelser.

Klikker du på ryggen af et af de smalle revisionsringbind, får du adgang til de ændringer og tilføjelser der er foretaget i den pågældende revision.

| Indeks         | Indeks         |
|----------------|----------------|
| Tegninger      | Tegninger      |
| Rettelsesblade | Rettelsesblade |
|                |                |

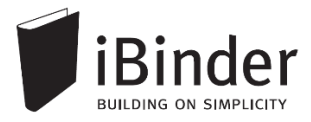

### Spørgsmål til prækval. materiale

Det er enkelt og nemt at stille spørgsmål i et prækvalifikationsringbind.

Åbn prækvalifikationsringbindet, gå til fanen 'Sørgsmål' og klik dig videre ind til spørgsmålsoversigten.

På oversigten kan du se de spørgsmål der eventuelt allerede er stillet. Hvis dit spørgsmål ikke allerede er stillet kan du klikke på ikonet 'Nyt spørgsmål' for at oprette det.

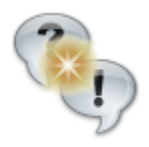

Spørgsmålene stilles anonymt, men eftersom alle ansøgere kan tilgå spørgsmålene, skal du også være opmærksom på at bevare anonymiteten i udformningen af spørgsmålet, samt eventuelle vedhæftede dokumenter.

Når du opretter et spørgsmål skal du udfylde en Kategori, en overskrift til spørgsmålet og en beskrivelse af selve spørgsmålet.

| Nyt spørgsmål 🛛 🗙 🗙                                                                                                    |
|----------------------------------------------------------------------------------------------------|
| Modtagere<br>Vil blive sendt anonymt til alle projektdeltagere og bydende                                                         |
| Kategori<br><b>Døre</b><br>Spørgsmål                                                                                              |
| Brandklassifikation<br>Beskrivelse                                                                                                |
| Der er uoverensstemmelse mellem<br>brandklassifikationen på tegningerne i forhold til<br>dem i beskrivelsen. Hvad er det rigtige? |
| 7877 tegn tilbage<br>Vedhæft fil<br>Gennemse Ingen fil valgt.                                                                     |

Administratorer på ringbindet bliver adviseret om nye spørgsmål, og har mulighed for at downloade spørgsmålene og udsende svarene som et rettelsesblad.

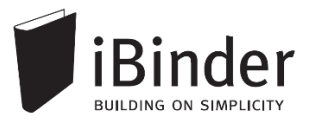

### Ansøgning

#### Indsende ansøgning

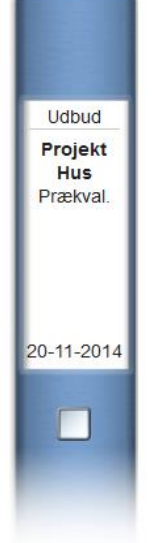

På ryggen af ringbindet vises afleveringsfristen for udbudssagen. Dette tidspunkt fremgår også på indekssiden i ringbindet.

Når en ansøger uploader en ansøgning, er det naturligvis kun ansøger selv, der kan se sin ansøgning.

På afleveringstidspunktet lukkes der automatisk for aflevering af ansøgninger, samtidig med at ansøgningerne bliver tilgængelige for udbyderen.

Når du skal lægge en ansøgning op, går du i fanen Ansøgning.

Tryk på *knappen i øverste højre hjørne* og udpeg den eller de filer du vil lægge op.

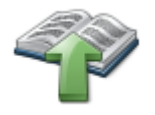

Udfyld evt. data om ansøgningen i dialogboksen – det er dog ikke noget krav.

#### Når filen er synlig i oversigten, er ansøgningen afleveret

Hvis der er sket en fejl – du er f.eks. kommet til at sende en forkert fil, eller har rettelser til den – kan du sætte et flueben ud for filen og bede om at få den slettet, med ikonet ude til højre.

Evt. beskeder vedr. ansøgningen kan skrives i tekstfeltet i øverste vestre hjørne på fanen Ansøgning.

Du kan også vælge at aflevere din ansøgning endegyldigt ved, at trykke på ikonet 'Afléver materiale'. Denne aflevering kan ikke fortrydes. Du i nogle tilfælde med fordel blot lade tilbudsfilerne ligge i tilbudsfanen, hvormed du kan redigere filerne frem til licitationstidspunktet.

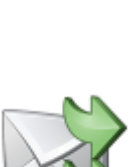

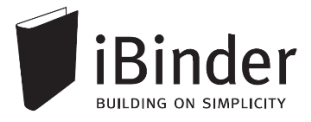

### Drag & drop filer til iBinder

Materiale kan nemt importeres til iBinder vha. den indbyggede 'drag and drop' funktion. Du kan fra din lokale enhed markere de filer du ønsker importeret, og trække ikonet over til den fane som materialet skal placeres i.

| 🔁 T-E3-1-006 |     | 03-06-2014 16:18 | Adobe Acrobat D | 305 KB |
|--------------|-----|------------------|-----------------|--------|
| 🔁 T-E3-1-007 | PDF | 03-06-2014 16:18 | Adobe Acrobat D | 368 KB |
| 🔁 T-E3-1-008 |     | 03-06-2014 16:18 | Adobe Acrobat D | 368 KB |
| 🔁 Т-Е3-1-009 |     | 03-06-2014 16:18 | Adobe Acrobat D | 368 KB |
| 🔁 Т-ЕЗ-1-010 | J.  | 03-06-2014 16:18 | Adobe Acrobat D | 368 KB |

Ved at 'slippe' filerne ned på destinationen, når der kommer en blå markering af fanen, importeres de til ringbindet. Derefter du kan udfylde den vejledende metadata.

| COT.1_Tegning           Cot Geometri & K01_Arkticktur > COT.1_Tegning           Image: Cot Geometri & K01_Arkticktur > COT.1_Tegning         Image: Cot Geometri & K01_Arkticktur > COT.1_Tegning           Image: Cot Geometri & K01_Arkticktur > COT.1_Tegning         Image: Cot Geometri & K01_Arkticktur > COT.1_Tegning         Image: Cot Geometri & K01_Arkticktur > COT.1_Tegning           Image: Cot Geometri & K01_Arkticktur > COT.1_Tegning         Image: Cot Geometri & K01_Arkticktur > COT.1_Tegning         Image: Cot Geometri & K01_Arkticktur > COT.1_Tegning           Image: Cot Geometri & K01_Arkticktur > COT.1_Tegning         Image: Cot Geometri & K01_Arkticktur > COT.1_Tegning         Image: Cot Geometri & K01_Arkticktur > COT.1_Tegning           Opstalter           Image: Cot Geometri & K01_Arkticktur > COT.1_Tegning           Opstalter of facade - nord/syd         1:50         2014.10.20         Image: Cot Geometri & K01_Arkticktur > Cot Geometri & K01_Arkticktur > Cot Geome                                                                                                    |              |
|----------------------------------------------------------------------------------------------------|--------------|
| C07 Geometri » K01 Arktitektur » C07.1 Tegning         Corr       Filnavn       Ver       Fase       Indholdsbeskrivelse       Skala       Dato       Rev. dato         Data       Filnavn       Ver       Fase       Indholdsbeskrivelse       Skala       Dato       Rev. dato         TA-31-005.dwf       1       HP       Opstalter af facade - nord/syd       1:50       2014-10-20         TA-31-006.dwf       1       HP       Opstalter af facade - nord/syd       1:50       2014-10-20         TA-31-006.dwf       1       HP       Opstalter af facade - nord/syd       1:50       2014-10-20         TA-31-007.dwf       1       HP       Opstalter af facade - nord/syd       1:50       2014-10-20         TA-31-007.dwf       1       HP       Opstalter af facade - nord/syd       1:50       2014-10-20         TA-31-007.dwf       1       HP       Opstalter af facade - nord/syd       1:50       2014-10-20         Planer       Planer       Planer       1       HP       1       HP       1                                                                                                    | Indeks       |
| Filnavn         Ver         Fase         Indholdsbeskrivelse         Skala         Dato         Rev. dato           -         TA~31-005.dwf         1         HP         Opstalter af facade - nord/syd         1:50         2014-10-20           -         TA~31-006.dwf         1         HP         Opstalter af facade - nord/syd         1:50         2014-10-20           -         TA~31-006.dwf         1         HP         Opstalter af facade - nord/syd         1:50         2014-10-20           -         TA~3-31-006.dwf         1         HP         Opstalter af facade - nord/syd         1:50         2014-10-20           -         TA~3-1-007.dwf         1         HP         Opstalter af facade - nord/syd         1:50         2014-10-20           -         TA~3-1-007.dwf         1         HP         Opstalter af facade - nord/syd         1:50         2014-10-20           -         TA~3-1-007.pdf         1         HP         Opstalter af facade - nord/syd         1:50         2014-10-20           -         TA~3-1-007.pdf         1         HP         Opstalter af facade - nord/syd         1:50         2014-10-20                                                                                                    | Deltagere    |
| Opstalter           TA31-1005.dwf         1         HP         Opstalter af facade - nord/syd         1:50         2014.10-20           TA31-006.dwf         1         HP         Opstalter af facade - nord/syd         1:50         2014.10-20           TA31-006.dwf         1         HP         Opstalter af facade - nord/syd         1:50         2014.10-20           TA31-006.dwf         1         HP         Opstalter af facade - nord/syd         1:50         2014.10-20           TA31-007.dwf         1         HP         Opstalter af facade - nord/syd         1:50         2014.10-20           TA31-007.dwf         1         HP         Opstalter af facade - nord/syd         1:50         2014.10-20           TA31-007.dwf         1         HP         Opstalter af facade - nord/syd         1:50         2014.10-20           TA31-007.dwf         1         HP         Opstalter af facade - nord/syd         1:50         2014.10-20           TA31-007.dwf         1         HP         Opstalter af facade - nord/syd         1:50         2014.10-20                                                                                                    | Opslagstavle |
| T-A31-005.dwf         1         HP         Opstalter af facade - nord/syd         1:50         2014-10-20           T-A31-006.dwf         1         HP         Opstalter af facade - nord/syd         1:50         2014-10-20           T-A31-006.dwf         1         HP         Opstalter af facade - nord/syd         1:50         2014-10-20           T-A31-006.dwf         1         HP         Opstalter af facade - nord/syd         1:50         2014-10-20           T-A31-007.dwf         1         HP         Opstalter af facade - nord/syd         1:50         2014-10-20           T-A31-007.dwf         1         HP         Opstalter af facade - nord/syd         1:50         2014-10-20           T-A31-007.dwf         1         HP         Opstalter af facade - nord/syd         1:50         2014-10-20           T-A31-007.dwf         1         HP         Opstalter af facade - nord/syd         1:50         2014-10-20           T-A31-007.dwf         1         HP         Opstalter af facade - nord/syd         1:50         2014-10-20           T-A31-007.dwf         1         HP         Opstalter af facade - nord/syd         1:50         2014-10-20                                                                                                    | opsiagstavic |
| T-A3-1-006.dwf         1         HP         Opstalter af facade - nord/syd         1:50         2014-10-20           T-A3-1-006.dwf         1         HP         Opstalter af facade - nord/syd         1:50         2014-10-20           T-A3-1-006.dwf         1         HP         Opstalter af facade - nord/syd         1:50         2014-10-20           T-A3-1-007.dwf         1         HP         Opstalter af facade - nord/syd         1:50         2014-10-20           T-A3-1-007.dwf         1         HP         Opstalter af facade - nord/syd         1:50         2014-10-20           T-A31-007.dwf         1         HP         Opstalter af facade - nord/syd         1:50         2014-10-20           T-A31-007.dwf         1         HP         Opstalter af facade - nord/syd         1:50         2014-10-20                                                                                                    | Spørgsmål &  |
| □     TA3-1-006.pdf     1     HP     Opstatter af facade - nord/syd     1:50     2014-10-20       □     TA3-1-007.dwf     1     HP     Opstatter af facade - nord/syd     1:50     2014-10-20       □     TA3-1-007.dwf     1     HP     Opstatter af facade - nord/syd     1:50     2014-10-20       ▼     TA3-1-007.pdf     1     HP     Opstatter af facade - nord/syd     1:50     2014-10-20       ▼     Planer     Planer     Planer     1:50     2014-10-20                                                                                                    | Svar         |
| Image: T-A~3-1-007.dwf         1         HP         Opstalter af facade - nord/syd         1:50         2014-10-20           T-A~3-1-007.pdf         1         HP         Opstalter af facade - nord/syd         1:50         2014-10-20           T-A~3-1-007.pdf         1         HP         Opstalter af facade - nord/syd         1:50         2014-10-20           T-A~3-1-007.pdf         1         HP         Opstalter af facade - nord/syd         1:50         2014-10-20           T-A~3-1-001.dwf         1         HP         Image: Transition of the system of the system of the                                                                                                    | C02          |
| □ T-A3-1-007.pdf 1 HP Opstalter af facade - nord/syd 1:50 2014-10-20 Planer T-A1-1-001.dwf 1 HP 1:50 2014-10-20                                                                                                    |              |
| Planer<br>T-A-1-1-001 dwf 1 HP 1:50 2014-10-20                                                                                                    | C04          |
| T-A-1-1-001 dwf 1 HP 1:50 2014-10-20                                                                                                    |              |
|                                                                                                    | 000          |
| 육 T-A1-1-001.pdf 1 HP 1:50 2014-10-20                                                                                                    | 007          |
| C T-A2-1-001.pdf 1 HP 1:50 2014-10-20                                                                                                    | 07           |
| ± □ T.A3.1-002.pdf 1 HP 1:50 2014-10-20                                                                                                    | C10          |
| 2 T-E1-1-001.pdf 1 HP 3 1:50 2014-10-20                                                                                                    | CIU          |
| E _ T.E2-1-001.pdf 1 HP 1:50 2014-10-20                                                                                                    | C10          |
| TE31-002.pdf 1 HP 1:50 2014-10-20                                                                                                    | 012          |
| P         Image: Strain Strain S |              |
| □ T-E3-1-006.pdf 1 HP 1:50 2014-10-20                                                                                                    |              |
| □ T-E3-1-007.pdf 1 HP 1:50 2014-10-20                                                                                                    |              |
|                                                                                                    |              |
|                                                                                                    |              |
|                                                                                                    |              |
|                                                                                                    |              |
|                                                                                                    |              |
|                                                                                                    |              |
| l                                                                                                    |              |

De valgte dokumenter er nu tilgængelige i udtræksringbindet i samme struktur som i det oprindelige ringbind.

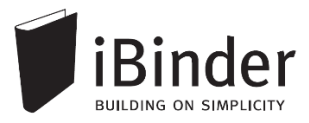

# Bestille papirtryk fra trykkeri

iBinder har en funktion hvorfra det er muligt at bestille papirtryk hos en række trykkerier.

Inde fra dine ringbind lægger du dine dokumenter til din bestillingsliste og når du har fået tilføjet alle, skal ordren bare sendes.

Vær opmærksom på, at din virksomhed eller bygherren kan have en aftale med et konkret trykkeri. Derfor er det en god idé at undersøge det, inde du bestiller tryk.

Når du skal bestille tryk, starter de med at finde de dokumenter der skal bestilles tryk af.

| ▼ T-A3-1-006.dwf | A | HP | <b>Opstalter</b><br>Trappe |
|------------------|---|----|----------------------------|
|                  |   |    | Planer                     |
| T-A1-1-001.pdf   | B | HP | Stueplan                   |
| T-A2-1-001.pdf   | A | HP | 1. sal                     |
| T-A3-1-002.pdf   |   | HP | 2. sal                     |
| T-A3-1-005.dwf   |   | HP | 3. sal                     |
| ▼ T-A3-1-007.dwf | B | HP | Situationsplan             |
|                  |   |    |                            |

Sæt flueben ud for de ønskede dokumenter og tryk på knappen Bestil udskrift af valgte dokumenter.

Dokumenterne er nu lagt til bestillingslisten.

Skal du have dokumenter med fra andre faneblade, gentager du fremgangsmåden, indtil alle dokumenter er tilføjet.

Dernæst går du ud på forsiden og vælger Gå til bestillingsliste, yderst til højre.

På side 1 har du mulighed for at rette evt. informationer om de ønskede udskrifter og evt. fjerne dokumenter fra oversigten.

På side 2 har du mulighed for at vælge hvem der skal have tilsendt dokumenterne.

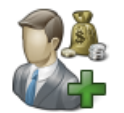

På side 3 skal der tages stilling til, hvem der skal betale for trykkene. Udfyld felterne i *Faktureres til*, eller tryk på *Vælg betaler* og vælg fra listen over eksisterende brugere, eller dine gemte brugere.

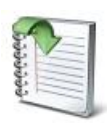

| -       |  |
|---------|--|
| -       |  |
| C       |  |
| a       |  |
| Se 1.   |  |
| 18 .    |  |
| Sec. 11 |  |
| 6.5     |  |
| 201     |  |
| 2.5     |  |
| 4.1     |  |
| See 1.  |  |
| 48 A L  |  |
| - N - L |  |
| 0.5     |  |
|         |  |
| _       |  |
|         |  |
|         |  |

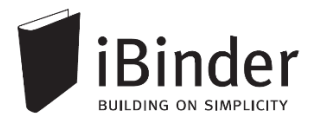

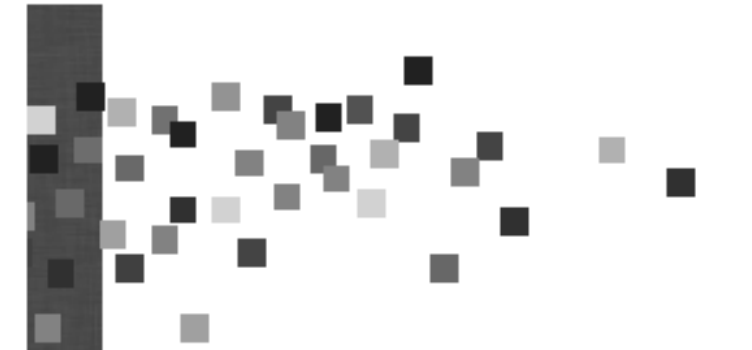

Klik i feltet Ordren produceres af, for at vælge, hvem der skal producere dit tryk.

Vælg dato og tidspunkt for levering i feltet *Skal være færdigt*, samt Leveringsmetode. Når du vælger *Indsend bestilling*, afsendes din ordre til trykkeriet.

| Skal være færdigt                   | 1 |
|-------------------------------------|---|
| 16-07-2012 13:00 Indsend bestilling | N |
|                                     | 1 |
| Leveringsmetode                     |   |
| Bud                                 |   |
|                                     |   |

Din kvittering bestillingen af print ligger under fanen 'Udskriftsordrer' i dit personlige ringbind.

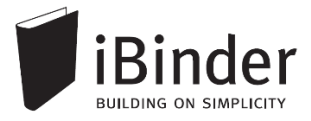

### Aktivitetsrapporter

Alle hændelser i de ringbind du er deltager i, samles i én rapport, der automatisk fremsendes til din e-mail. Rapporten fremsendes efter det valgte interval, men kun såfremt der har været aktivitet i et af ringbindene.

Hver enkelt bruger skal slå denne funktion til i sit personlige ringbind, da den som standard ikke er aktiveret. Aktiver denne i dit personlige ringbind i fanen 'Aktivitetsrapporter'.

| Aktivitetsrapporter via mail: | Ingen - Aktivitetsrapporter sendes ikke til min mail (standard)                                                                                                    |
|-------------------------------|----------------------------------------------------------------------------------------------------|
|                               | Daglige rapporter, tidligt hver morgen - Rapport pr. mail hver hverdagsmorgen. Nye, ændrede og slettede.                                                                                                    |
|                               | Ugentlige rapporter, søndag aften - Rapport pr. mail hver søndag aften, for hele ugen der er gået. Nye, ændrede og slettede. Rapporter, hver time - Rapport or, mail hver time. 00-24. Nve, ændrede og slettede. |
|                               |                                                                                                    |
| Egne aktiviteter:             | Inkluder mine egne aktiviteter - Hvis du vil have dine egne handlinger med i rapporten (anbefales).                                                                                                    |
|                               |                                                                                                    |
|                               | Commentational Multil                                                                                                    |
|                               | Gem ændringer Nulsti                                                                                                    |

Vælger du indstillingen 'Daglige rapporter', vil du hver morgen få en mail fra systemet, med en oversigt over de hændelser der har været på dine ringbind, inden for det seneste døgn.

| lalt <b>57</b> hændelser.             |
|---------------------------------------|
| Se detaljeret rapport <u>online</u> . |
| Aktiviteter:                          |

Klik på det blå link 'Se detaljeret rapport online' for at få en detaljeret visning af hvad der er tilføjet af filer til din ringbind.

For at se flere detaljer, kan du vælge at 'Se rapporten online' og komme ind i en meget mere detaljere oversigt over alle aktiviteter på det enkelte ringbind.

Tryk på [+/- hændelser] for at folde listen med hændelser i det enkelte ringbind ud, og få en detaljeret visning af hvad der eksempelvis er blevet tilføjet.

I slutningen af aktiviteten vil der være et link til den fil, mappe, eller ringbind aktiviteten omhandler. Klik på linket for at åbne filen i din browser.